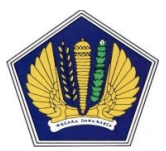

# PETUNJUK PENGGUNAAN SISTEM INFORMASI MANAJEMEN PENGADAAN LANGSUNG (SIMPeL) VERSI 1.0.0 UNTUK ADMIN SATKER

|                  |                         |                        |            | PENG                              | UMUN                       | IAN PEN                 | NYEDIA PE                | NGAD           | AAN LAN                  | IGSUNG             | м                     | <b>Q</b> Advance<br>enampilkan 1-4 | d Search<br>I dari 4 hasil |
|------------------|-------------------------|------------------------|------------|-----------------------------------|----------------------------|-------------------------|--------------------------|----------------|--------------------------|--------------------|-----------------------|------------------------------------|----------------------------|
|                  | Pengad                  | laan Langsu            | ng         | Pekerjaa                          |                            | Nama Satk               | er                       | Provinsi       | Kab / Kota               | Nilai              | No. BAHPL             | Tgl. BAHPL                         | Detail                     |
|                  |                         |                        |            | Pengadaa<br>LENOVO T<br>Edge92z I | n P.C<br>hinkCentre<br>-UA | KANTOR PU<br>JENDERAL P | ISAT DIREKTORAT<br>PAJAK | DKI<br>Jakarta | KOTA<br>JAKARTA<br>PUSAT | Rp.<br>132.660.000 | BAHPL-<br>015/PE/2013 | 18-11-2013                         | ٠                          |
| Detail Pak       | et Pengadaan Lan        | gsung                  |            | Pengadaa                          | n Notebook                 | KANTOR PU<br>JENDERAL P | ISAT DIREKTORAT<br>PAJAK | DKI<br>Jakarta |                          |                    | Securing              | the                                |                            |
|                  |                         |                        |            |                                   |                            |                         |                          |                |                          | Seeking            | Produc                | ts                                 | Valued                     |
| Kategory         | Nama Barang / Pekerjaan | Spesifikasi            | Harga Sa   | tuan J                            | lumlah S                   | atuan Tot               | tal                      |                | 0                        | New                | 2                     |                                    | Relations                  |
| Meubeler         | Filling Cabinet         | Merk Fiesta            | Rp. 1.600. | .000 3                            | в Б                        | Jah Rp.                 | 4.800.000                |                | Opt                      | portunities        | 1                     | в                                  | lest Suppl                 |
| Meubeler         | meja kerja              | Merk Dynamic DC MT 505 | Rp. 2.400  | .000 1                            | 10 bi                      | Jah Rp.                 | . 24.000.000             |                |                          |                    |                       | 100                                |                            |
| Meubeler         | kursi kerja             | Frontline MI 01 CATL   | Rp. 1.400  | .000 1                            | 10 bi                      | Jah Rp.                 | 14.000.000               |                | _                        |                    |                       | 2002                               |                            |
| Meubeler         | Kursi Tunggu            | КТВ-3                  | Rp. 870.0  | 00 2                              | e bi                       | Jah Rp.                 | 1.740.000                |                | In                       | novation           |                       | 100                                | Qualit                     |
| Peralatan Kantor | A.C                     | Panasonic CS-PC18MKH   | Rp. 4.910. | .000 2                            | e b                        | Jah Rp.                 | 9.820.000                |                |                          | and                | -                     | an once                            | and                        |
| Peralatan Kantor | Telepon                 | Panasonic KX-TSC11MX   | Rp. 410.0  | 00 1                              | b                          | Jah Rp.                 | 410.000                  |                | 3                        | Vision             |                       |                                    | Effectiver                 |
| Peralatan Kantor | Fax                     | KX-FP701CX             | Rp. 1.000  | .000 1                            | b                          | Jah Rp.                 | 1.000.000                |                | _                        |                    | Harness               | ing                                | -                          |
| Meubeler         | Kursi Hadap             | Winux 604              | Rp. 1.000  | .000 7                            | b                          | Jah Rp.                 | 7.000.000                |                |                          |                    | the Be<br>Technol     | ogy                                |                            |
|                  |                         |                        | Su         | ibtotal :<br>N 10% :              |                            | Rp. 62.<br>Rp. 6.       | .770.000                 |                |                          |                    | L                     |                                    |                            |

Gd. Juanda II Lt.17 Jl. Wahidin I No.1 Jakarta 10710 Telp. (021)3512214, Fax. (021)3512219

#### 1. Pendahuluan

Pembangunan Sistem Informasi Manajemen Pengadaan Langsung yang disingkat menjadi SIMPeL, antara lain dilatarbelakangi oleh adanya kesulitan dalam melakukan pemantauan dan reporting pelaksanaan pengadaan langsung, karena saat ini pengadaan langsung masih dilaksanakan secara manual dan belum dilakukan melalui sistem. Padahal saat ini sebagian besar pengadaan dilakukan melalui pengadaan langsung. Hal ini sejalan dengan peningkatan batasan pengadaan langsung, yaitu sesuai Perpres 70 tahun 2012, batasan nilai untuk pengadaan langsung yang semula sampai dengan 100 juta menjadi 200 juta untuk pengadaan barang/pekerjaan konstruksi/jasa lainnya, dan pengadaan jasa konsultansi sampai dengan 50 juta. Oleh karena itu, Pembangunan sistem ini, diharapkan dapat memfasilitasi hal tersebut melalui sentralisasi data pengadaan langsung.

Disamping hal di atas, sejalan dengan reformasi pengadaan dan reformasi birokrasi di lingkungan Kementerian Keuangan, pembangunan sistem ini juga diharapkan dapat meningkatkan transparansi dan akuntabilitas pengadaan langsung, melakukan manajemen database hasil pengadaan langsung yang baik, yaitu dari sisi pengkatagorisasian barang yang dapat dikembangkan untuk katalog dan analisa standar biaya, database penyedia untuk pengembangan vendor management pengadaan langsung, serta memudahkan aparat pengawas internal dalam melakukan pengawasan terhadap pelaksanaan pengadaan langsung.

Berdasarkan hal di atas, secara keseluruhan pembangunan sistem ini bertujuan untuk meningkatkan efektifitas, efisiensi, transparansi, dan akuntabilitas pelaksanaan pengadaan langsung.

#### 1.1 Admin Satker

Admin Satker memiliki kewenangan untuk memberikan user id kepada Subadmin Satker (Khusus Kantor Pusat, seperti Setjen, Setditjen, Sekretariat Badan, Sekretariat Itjen), pengelola keuangan yang terdiri dari PPK, Pejabat Pengadaan, Panitia/Pejabat Penerima Barang (PPHP), dan verifikasi penyedia.

#### 2. Memulai Aplikasi

#### 2.1 Registrasi

Untuk mendapatkan hak akses ke dalam aplikasi SIMPeL, Admin satker terlebih dahulu melakukan registrasi/pendaftaran secara online di aplikasi SIMPeL dengan mengisi data-data pada form yang tersedia dan mengupload surat penunjukan sebagai admin satker dari Kepala Satker yang bersangkutan.

| Required fields *                                                                                                    |                                                                                                    |  |
|----------------------------------------------------------------------------------------------------|----------------------------------------------------------------------------------------------------|--|
| Detail                                                                                                    |                                                                                                    |  |
| Departement                                                                                                    | 015 - KEMENTERIAN KEUANGAN                                                                                                    |  |
| Unit                                                                                                    | 08 - DITJEN PERBENDAHARAAN                                                                                                    |  |
| Provinsi                                                                                                    | 19 - SULAWESI SELATAN                                                                                                    |  |
| Satker *                                                                                                    | 497593 - KANTOR PELAYANAN PERBENDAHARAAN NEGARA SINJAI                                                                                                  |  |
| Account                                                                                                    |                                                                                                    |  |
| Username *                                                                                                    | anton2                                                                                                    |  |
| Email *                                                                                                    | xxxxxxxx@gmail.com                                                                                                    |  |
| Password                                                                                                    | •••••                                                                                                    |  |
|                                                                                                    |                                                                                                    |  |
| rofile                                                                                                    |                                                                                                    |  |
|                                                                                                    | 10856333480000                                                                                                    |  |
| Viangi Password rofile NIP * Nama Depan *                                                                                                | 19856333489999<br>Anton                                                                                                    |  |
| viangi Password rofile NIP * Nama Depan * Nama Belakang                                                                                  | 19856333489999           Anton           Subendro                                                                                                    |  |
| Viangi Password<br>rofile<br>NIP *<br>Nama Depan *<br>Nama Belakang                                                                      | 19856333489999 Anton Suhendro                                                                                                    |  |
| Viangi Password<br>rofile<br>NIP *<br>Nama Depan *<br>Nama Belakang<br>No. Surat *                                                       | 19856333489999           Anton           Suhendro           01                                                                                          |  |
| Viangi Password<br>rofile<br>NIP *<br>Nama Depan *<br>Nama Belakang<br>No. Surat *<br>Tgl. Surat *                                       | 19856333489999         Anton         Suhendro         01         2013-12-11                                                                             |  |
| Viangi Password<br>rofile<br>NIP *<br>Nama Depan *<br>Nama Belakang<br>No. Surat *<br>Tgl. Surat *<br>Surat Permohonan                   | 19856333489999         Anton         Suhendro         01         2013-12-11         Browse         sample dokumen.pdf                                   |  |
| Viangi Password<br>rofile<br>NIP *<br>Nama Depan *<br>Nama Belakang<br>No. Surat *<br>Tgl. Surat *<br>Surat Permohonan                   | 19856333489999         Anton         Suhendro         01         2013-12-11         Browse       sample dokumen.pdf         Imitian Son Ambil kode baru |  |
| Viangi Password<br>rofile<br>NIP *<br>Nama Depan *<br>Nama Belakang<br>No. Surat *<br>Tgl. Surat *<br>Surat Permohonan<br>Kode venfikasi | 19856333489999         Anton         Suhendro         01         2013-12-11         Browse                                                              |  |

Registrasi :

Anda.

Terima Kasih Admin System

## Terima kasih telah mendaftar

username : anton2 Password : 123456

Data anda akan divalidasi terlebih dahulu oleh Agency-PL dan diaktifkan untuk bisa login. Untuk login anda bisa <u>klik</u> disini atau salin link dibawah ini ke browser anda.

http://depkeu.desuh.com/login

#### 2.2 Akses ke dalam Aplikasi SIMPeL

Proses selanjutnya setelah admin satker malakukan registrasi, data-data tersebut akan diverifikasi oleh Admin Agency-PL sesuai wilayah provinsinya untuk mendapatkan persetujuan hak akses.

Untuk masuk ke dalam aplikasi SIMPeL, pada halaman utama ketik user id dan password, kemudian klik tombol

#### 3. Penjelasan Fitur dan Fungsi

Setelah berhasil login, akan tampil halaman yang berisi menu yang dapat digunakan oleh admin satker untuk dapat menjalankan proses di aplikasi SIMPeL

| & Update Data Satker |
|----------------------|
| 🚚 Penyedia           |

#### 3.1 User Management

Pemberian user id /persetujuan user id kepada Subadmin Satker (Khusus Kantor Pusat, seperti Setjen, Setditjen, Sekretariat Badan, Sekretariat Itjen), pengelola keuangan yang terdiri dari PPK, Pejabat Pengadaan, Panitia/Pejabat Penerima Barang (PPHP). Untuk menambahkan user id klik tombol "Add New".

| 🚢 User Management 🔻     |  |
|-------------------------|--|
| 嶜 User Pengelola Keuang |  |
| 🛲 Penyedia              |  |

| Beranda / User                   |                                                              |                   |           |            |                                  |        |                       |
|----------------------------------|--------------------------------------------------------------|-------------------|-----------|------------|----------------------------------|--------|-----------------------|
| Users List<br>List Admin Panitia |                                                              |                   |           |            |                                  |        | + Add New             |
|                                  |                                                              |                   |           |            |                                  | Menamp | iilkan 1-4 dari 4 has |
| NIP                              | Username                                                     | Fullname          | No Sk     | Tgl Sk     | Role                             | Status |                       |
|                                  |                                                              |                   |           |            | •                                |        | •                     |
| 2321312                          | pejabat.pengadaan                                            | Pejabat Pengadaan | 123213123 | 2013-07-01 | Pejabat Pengadaan                | active | 1                     |
| 34234324324                      | pejabat.pemeriksa                                            | Pejabat Pemeriksa | 34234324  | 2013-08-07 | Pejabat Penerima Hasil Pekerjaan | active | /                     |
| 2568999996                       | ahmadi                                                       | ahmadi ahmadi     | 1103      | 2013-08-21 | РРК                              | active | 1                     |
| 1678999999999                    | pejabat1                                                     | anton rusli       | 001       | 2013-11-21 | Pejabat Pengadaan                | active | 1                     |
| Role<br>Account                  | Panitia Penerima Hasil Pekerjaa                              | n 🔺<br>Q          |           |            |                                  |        |                       |
| Username *                       | Pejabat Penerima Hasil Pekerja                               | an                |           |            |                                  |        |                       |
|                                  | Pejabat Pengadaan<br>PPK                                     |                   |           |            |                                  |        |                       |
| Email *                          |                                                              |                   |           |            |                                  |        |                       |
| Password                         | Random                                                       |                   |           |            |                                  |        |                       |
| Ulangi Password                  | Random                                                       |                   |           |            |                                  |        |                       |
| Status                           | <ul> <li>Active</li> <li>Inactive</li> <li>Banned</li> </ul> |                   |           |            |                                  |        |                       |
| Profile                          |                                                              |                   |           |            |                                  |        |                       |
| NIP *                            |                                                              |                   |           |            |                                  |        |                       |
| No Sk                            |                                                              |                   |           |            |                                  |        |                       |
| Tgl Sk                           |                                                              |                   |           |            |                                  |        |                       |
| Nama Depan *                     |                                                              |                   |           |            |                                  |        |                       |
| Nama Belakang                    |                                                              |                   |           |            |                                  |        |                       |
| Alamat                           |                                                              |                   |           |            |                                  |        |                       |
| Telepon                          |                                                              |                   |           |            |                                  |        |                       |
| Handphone                        |                                                              |                   |           |            |                                  |        |                       |
|                                  | ← Cancel + Add                                               |                   |           |            |                                  |        |                       |

#### 3.2 Update Data Satker

Admin Satker harus mengupdate data satker terlebih dahulu sebelum membuat user id pengelolaa keuangan. Hal ini karena terdapat data-data satker yang harus muncul di pengadaan langsung dengan SPK, yaitu alamat, nama Bendahara, tanggal dan Nomor DIPA.

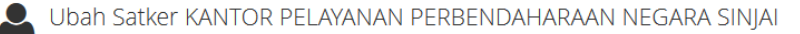

| Detail           |                                               |  |  |  |  |  |  |
|------------------|-----------------------------------------------|--|--|--|--|--|--|
|                  |                                               |  |  |  |  |  |  |
| Kdsatker         | 497593                                        |  |  |  |  |  |  |
| Nama Satker      | KANTOR PELAYANAN PERBENDAHARAAN NEGARA SINJAI |  |  |  |  |  |  |
| Departement      | KEMENTERIAN KEUANGAN                          |  |  |  |  |  |  |
| Unit             | DITJEN PERBENDAHARAAN                         |  |  |  |  |  |  |
| Provinsi         | SULAWESI SELATAN                              |  |  |  |  |  |  |
| Kab / Kota       | KAB. SINJAI                                   |  |  |  |  |  |  |
| Alamat *         | JI. Jenderal Sudirman no.1                    |  |  |  |  |  |  |
| Kodepos          | 12345                                         |  |  |  |  |  |  |
| Telepon          | 03512345                                      |  |  |  |  |  |  |
| Faximile         | 03512345                                      |  |  |  |  |  |  |
| Website          | Masukkan dengan awalan http://                |  |  |  |  |  |  |
| Email            |                                               |  |  |  |  |  |  |
| Nip Bendahara *  | 12341223                                      |  |  |  |  |  |  |
| Nama Bendahara * | Ernawati                                      |  |  |  |  |  |  |
| Dipa Nomor *     | 012/0XIII/2013                                |  |  |  |  |  |  |
| Dipa Tgl *       | 2012-12-31                                    |  |  |  |  |  |  |
|                  | Bave ← Cancel                                 |  |  |  |  |  |  |

#### 3.3 Verifikasi Penyedia

#### List Penyedia

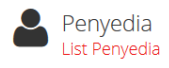

|                                |                       | Menampil              | kan 1-10 dari 15 has |
|--------------------------------|-----------------------|-----------------------|----------------------|
| Badan Usaha                    | Nama Perusahaan       | Alamat                |                      |
|                                |                       |                       |                      |
| CV                             | Jakarta Mono          | jalanjalan            | ۲                    |
| PT                             | Jalan Jalan           | jalan                 | ۲                    |
| PT                             | PT Makmur Jaya        | Jakarta Pusat         | ۲                    |
| CV                             | Sinar Jaya            | Jl. Kepu Selatan No.1 | ۲                    |
| UD                             | Toko Jono             | Jakarta               | 1 👁                  |
| PT                             | Wince Bersatu         | Ciracas               | ۲                    |
| CV                             | makmur jaya           | Jl. Satu              | 1 👁                  |
| PT                             | Hasta Karya           | Jakarta               | ۲                    |
| CV                             | Komputer Inti Perkasa | Glodok                | ۲                    |
| PT                             | Komputer Jaya         | Jalan Sudirman        | ۲                    |
| $\leftarrow$ 1 2 $\rightarrow$ |                       |                       |                      |

#### View Detil Penyedia

#### Profile Penyedia

| Detail Penyedia  |                        |  |
|------------------|------------------------|--|
| Npwp             | 11-111-111-111         |  |
| Badan Usaha      | cv                     |  |
| Nama Perusahaan  | Sinar Jaya             |  |
| Status           | pusat                  |  |
| Alamat           | Jl. Kepu Selatan No.1  |  |
| Provinsi         | DKI JAKARTA            |  |
| Kab / Kota       | KOTA JAKARTA PUSAT     |  |
| Kodepos          | 10526                  |  |
| Telepon          | +628170344562          |  |
| Handphone        | 081242536778           |  |
| Faximile         | 021 776543             |  |
| Website          | http://sinarjaya.co.id |  |
| Kontak Person    | Agung                  |  |
| Kp Handphone     | +628170344562          |  |
| Dibuat pada saat | 0000-00-00 00:00:00    |  |

### Verifikasi Syarat Pendaftaran :

| Syarat Pendaftaran |            |       |            |              |                   |                     |                    |          |   |
|--------------------|------------|-------|------------|--------------|-------------------|---------------------|--------------------|----------|---|
| Surat Izin Usaha   |            |       |            |              |                   |                     |                    |          |   |
|                    | Jenis Izin | Nomor | Tanggal    | Masa Berlaku | Instansi Pemberi  | Kualifikasi / Grade | File               | Status   |   |
| NPWP               |            |       |            |              |                   |                     |                    | •        |   |
| Surat Domisili     | SIUP       | 001   | 2010-06-15 | 2013-09-06   | Kementerian       | Perusahaan Kecil    | sample dokumen.pdf | Verified | 1 |
| TDP                |            |       |            |              | Perdagangan       |                     |                    |          |   |
|                    | SIUJK      | 0002  | 2013-09-11 | 2016-07-13   | Dinas Perdagangan | 2                   | sample dokumen.pdf | Verified | 1 |
| Akta               |            |       |            |              |                   |                     |                    |          |   |
| Pengurus           |            |       |            |              |                   |                     |                    |          |   |
| Pemilik Saham      |            |       |            |              |                   |                     |                    |          |   |
|                    |            |       |            |              |                   |                     |                    |          |   |
| Pajak              |            |       |            |              |                   |                     |                    |          |   |

| Surat Izir          | n SIUJK                                    |
|---------------------|--------------------------------------------|
| Detail              |                                            |
| Jenis Izin          | SIUJK                                      |
| Nomor               | 0002                                       |
| Tanggal             | 2013-09-11                                 |
| Masa Berlaku        | 2016-07-13                                 |
| Instansi Pemberi    | Dinas Perdagangan                          |
| Kualifikasi / Grade | 2                                          |
| Status              | Verified                                   |
| Ket                 |                                            |
| File                | sample dokumen.pdf                         |
| Verifikasi Data     |                                            |
| Status<br>Ket       | Verified  Pending Waiting Verified Expired |
|                     | 🖺 Save                                     |

View Syarat Pendaftaran Lainnya (Syarat Kualifikasi Lainnya)

Fitur ini tidak hanya berisi isian saja, dan dibuktikan keabsahannya pada saat klarifikasi teknis oleh Pejabat Pengadaan.

| Syarat Pendal | Syarat Pendaftaran Lainnya |            |            |             |                    |               |                              |   |
|---------------|----------------------------|------------|------------|-------------|--------------------|---------------|------------------------------|---|
| Tenaga Ahli   |                            |            |            |             |                    |               |                              |   |
| Peralatan     | Nama                       | Tgl Lahir  | Pendidikan | Jabatan     | Pengalaman (Tahun) | Keahlian      | Tahun Ijazah /<br>Sertifikat |   |
| Pengalamar    |                            |            |            |             |                    |               |                              |   |
|               | Anthony                    | 1985-07-24 | STM        | Juru Gambar | 3                  | Teknik Gambar | 2000                         | ۲ |

#### 3.4 Menu Ganti Password

Menu ini digunakan untuk mengubah *password* sesuai yang diinginkan untuk keperluan keamanan dan kemudahan mengingat.

| Change passwor a          | admin.satker selamat Datang admin.satker 🔹 |
|---------------------------|--------------------------------------------|
| aurrin.satker@grr.ia      | 🕼 Ubah Profile                             |
|                           | 🔦 Ubah Password                            |
| Password sekarang *       | G Logout                                   |
| Password baru *           |                                            |
| Ulangi Password baru<br>* |                                            |
| 🖺 Chang                   | е                                          |

#### 4. Mengakhiri Aplikasi

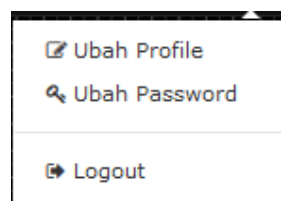

#### 5. Penutup

Petunjuk pengoperasian ini dibuat mengikuti versi aplikasi SIMPeL yang dirilis. Untuk update aplikasi SIMPeL terbaru, petunjuk pengoperasiannya akan diupload di halaman utama aplikasi SIMPeL.

Apabila mendapat kesulitan dalam pengoperasian aplikasi SIMPeL, dapat menghubungi alamat dan nomor telepon unit layanan helpdesk yang terdapat di website aplikasi SIMPeL (halaman "Kontak Kami").